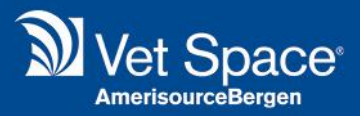

# **Keyboard Shortcuts**

# Merlin Release Notes 2.3.52

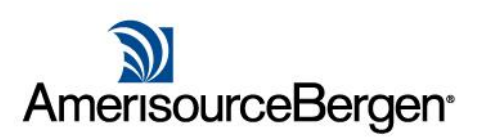

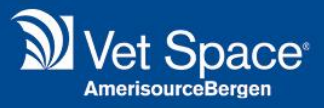

# What is it?

We have evaluated the use of the keyboard within the Treatment screen as we look to decrease the amount of time spent on the computer whilst in the consult room.

We have therefore reviewed cursor focus, tabbing and added Keyboard shortcuts throughout the module. We will continue to evaluate other areas of the system for future releases.

#### Key Terms

Cursor Focus = The box/button selected when a screen is loaded.

Tabbing = Navigation from box/button to box/button.

Keyboard Shortcuts = Using the keyboard to load functions rather than clicking the mouse.

#### Space Bar

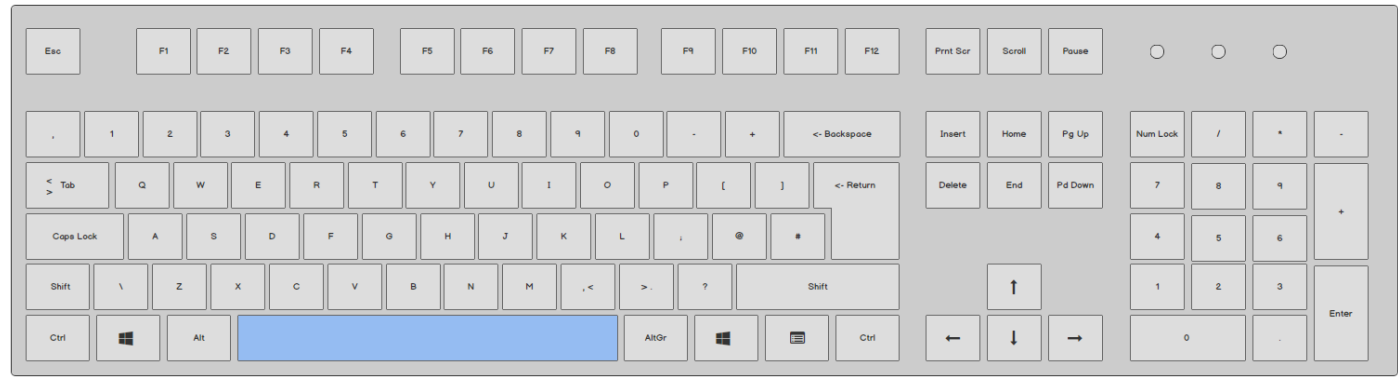

#### **Return Key**

| Esc       | F1  | F2 | F3  | F4  | F5  | F6 | F7    | F8    | F9 F1 | 0 F11 F12      | Prnt Scr | Scroll | Pouse    | 0        | 0 | 0 |       |
|-----------|-----|----|-----|-----|-----|----|-------|-------|-------|----------------|----------|--------|----------|----------|---|---|-------|
| ,         | 1 2 | 3  | 4   | 5   | 6   | 7  | 8 9   | o     |       | + <- Backspace | Insert   | Home   | Pg Up    | Num Lock | / | • |       |
| < Tab     | Q   | w  | E F | R T | Y   | U  | 1     | о Р   | t     | ] <- Return    | Delete   | End    | Pd Down  | 7        | 8 | ٩ |       |
| Cape Lock | A   | s  | D   | F   | д н | J  | к     | L     | , @   | •              |          |        |          | 4        | 5 | 6 | +     |
| Shift     | \ Z | ×  | c   | v   | в   | N  | M , < | >.    | ?     | Shift          |          | t      |          | 1        | 2 | 3 |       |
| Ctri      |     | Jt |     |     |     |    |       | AltGr | •     | Ctrl           | -        | Ļ      | <b>→</b> |          |   |   | Enter |

#### **Ctrl Key**

| Esc F1      | F2 F3 | F4 F5 F6 F7 F8 | F9 F10 F11 F12     | Prnt Scr Scroll Pouse | 0 0        | 0       |
|-------------|-------|----------------|--------------------|-----------------------|------------|---------|
| , 1 2       | 3 4   | 5 6 7 8 9      | 0 - + <- Bookspace | Insert Home Pg Up     | Num Look / | •       |
| < Tab Q     | W E   | R T Y U I O    | P [ ] <- Return    | Delete End Pd Down    | 7 8        | 9       |
| Caps Lock A | S D   | F G H J K L    | L ; @ #            |                       | 4 5        | 6       |
| Shift \     | z x c | V B N M ,<     | >. ? Shift         | 1                     | 1 2        | 3       |
| Ctrl        | Alt   |                | AltGr              |                       | 0          | . Enter |

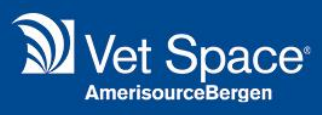

# Alt Key

| Esc       | F1 F2 | F3 F | 4 F5  | F6 F7 F1 | 18 F9 F1 | 0 F11 F12      | Prnt Scr Scroll | Pause    | 0 0        | 0       |
|-----------|-------|------|-------|----------|----------|----------------|-----------------|----------|------------|---------|
| . 1       | 2 3   | 4 5  | 6 7   | 8 9      | 0 -      | + <- Backspace | Insert Home     | Pg Up    | Num Look / | •       |
| < Tab     | a w   | E R  | тү    | U I O    | Р [      | ] <- Return    | Delete End      | Pd Down  | 7 8        | 9       |
| Caps Lock | A S   | DF   | G H   | J К      | L ; @    | *              |                 |          | 4 5        | 6       |
| Shift \   | z x   | c    | V B N | м ,<     | >. ?     | Shift          | t               |          | 1 2        | 3       |
| Ctri      | Alt   |      |       |          | AltGr    | Ctrl           | ↓ →             | <b>→</b> | 0          | . Enter |

# Delete Key

| Esc     | F1    | F2  | F3  | F4 | F5 | F6 | F7 | F8  |       | F9 | F10 | F11 F12      | Prnt Scr | Scroll | Pause   | 0        | 0 | 0 |       |
|---------|-------|-----|-----|----|----|----|----|-----|-------|----|-----|--------------|----------|--------|---------|----------|---|---|-------|
|         | 1 2   | 3   | 4   | 5  | 6  | 7  | 8  |     | 0     |    | +   | <- Backspace | Insert   | Home   | Pg Up   | Num Lock | , | • |       |
| < Tab   | Q     | w   | E R | т  | Y  | U  | I  | o   | Р     | ſ  |     | ] <- Return  | Delete   | End    | Pd Down | 7        | 8 | ٩ |       |
| Caps Lo | ick A | s   | D   | FG | н  | J  | к  | L   |       |    | •   |              |          |        |         | 4        | 5 | 6 | +     |
| Shift   | \ Z   | ×   | c   | v  | в  | N  | м  | , < | >.    | ?  |     | Shift        |          | 1      |         | 1        | 2 | 3 | Entre |
| Ctrl    | 4     | Alt |     |    |    |    |    |     | AltGr |    |     | Ctrl         | -        | ļ      | -       | 0        |   |   | Enter |

# Tab Key

| Esc         |   | F1 | F2   | F3 | F4 | P | 5 FI | 5 | F7 |       | F9 | F10 | F11 F12      | Prnt Scr | Scroll | Pause    | 0        | 0 | 0 |       |
|-------------|---|----|------|----|----|---|------|---|----|-------|----|-----|--------------|----------|--------|----------|----------|---|---|-------|
|             | 1 | 2  | з    | 4  | 5  | 6 | 7    | 8 | ٩  | 0     |    | +   | <- Backspace | Insert   | Home   | Pg Up    | Num Lock | / | • | •     |
| <pre></pre> | ٩ |    | ~    | E  | R  | т | Y    | , | I  | P P   | ſ  |     | ] <- Return  | Delete   | End    | Pd Down  | 7        | 8 | 9 |       |
| Caps Loc    | * | A  | s    | D  | F  | G | н    | J | к  | L     |    | @   | *            |          |        |          | 4        | 5 | 6 | +     |
| Shift       | × | z  | x    | c  | v  | в | N    | м | ,< | >.    | ?  |     | Shift        |          | t      |          | 1        | 2 | 3 |       |
| Ctrl        | 4 | A  | Jt . |    |    |   |      |   |    | AltGr |    |     | Ctrl         | -        | ļ      | <b>→</b> | 0        |   |   | Enter |

# Arrow Keys

| Esc      |      | F1 F | 2 | F3 | F4 | F5  | F6 | F | 7 F | 8     | F9 | F10 | F11 F12      | Prnt Scr | Scroll | Pouse   | 0        | 0 | 0 |       |
|----------|------|------|---|----|----|-----|----|---|-----|-------|----|-----|--------------|----------|--------|---------|----------|---|---|-------|
| ,        | 1    | 2    | 3 | 4  | 5  | 6   | 7  | 8 | q   | o     | -  | +   | <- Backspace | Insert   | Home   | Pg Up   | Num Lock | , | • | •     |
| < Tab    | Q    | w    | E | R  | т  | , , | U  | 1 | . c | р     | ſ  |     | ] <- Return  | Delete   | End    | Pd Down | 7        | 8 | ٩ |       |
| Caps Loc | ck A | s    | D |    | F  | G   | н  | J | к   | L     |    | 0   | •            |          |        |         | 4        | 5 | 6 |       |
| Shift    | χ.   | z    | × | с  | v  | в   | N  | м | , < | >.    | ?  |     | Shift        |          | t      |         | 1        | 2 | з | Enter |
| Ctrl     | 4    | Alt  |   |    |    |     |    |   |     | AltGr |    |     | Ctri         | -        | ţ      | →       | 0        |   |   |       |

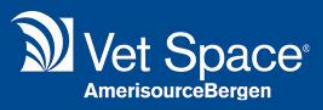

# How does it work?

The below example shows how each treatment option within the system has been reviewed.

#### Add Composite Item

The **Arrow keys** can be used to navigate between items. Use the **Space Bar** to tick/un-tick required items. Once the required items have been selected, use the **Return Key** to 'Process' the treatment.

| Com  | posit  | e Item - Composite Test |           |           |      |       |       |          |           |          |            |                   |               |
|------|--------|-------------------------|-----------|-----------|------|-------|-------|----------|-----------|----------|------------|-------------------|---------------|
| Pa   | rent   | Freatment Code          |           |           |      |       |       |          |           |          |            |                   |               |
| V    | Cor    | nposite Test            |           | comptest1 | 0.00 | )     | 0.00  | 0.00     |           | Conti    | nue to Nex | kt Item on Cancel |               |
|      |        |                         |           |           |      |       |       |          |           |          |            |                   |               |
| Sele | ted (  | `omposite Items         |           |           |      |       |       |          |           |          |            |                   |               |
|      | [      | Description             | Code      | N         | let  | VAT   | Total | Quantity | No Charge | Mandator | y Items    | s Opt In          | View Orde     |
|      | 8      | treatment test          | Test1234  | 8.33      | 1.67 | 10.00 | 1.00  |          |           |          | <b>v</b>   | 1 Esher           |               |
|      |        | Send To                 | 740934789 | 0.00      | 0.00 | 0.00  | 1.00  |          |           |          | <b>~</b>   | 2 Esher           |               |
|      |        |                         |           |           |      |       |       |          |           |          |            |                   |               |
|      |        |                         |           |           |      |       |       |          |           |          |            |                   |               |
|      |        |                         |           |           |      |       |       |          |           |          |            |                   |               |
|      |        |                         |           |           |      |       |       |          |           |          |            |                   |               |
|      |        |                         |           |           |      |       |       |          |           |          |            |                   |               |
|      |        |                         |           |           |      |       |       |          |           |          |            |                   |               |
|      |        |                         |           |           |      |       |       |          |           |          |            |                   |               |
|      |        |                         |           |           |      |       |       |          |           |          |            |                   |               |
|      |        |                         |           |           |      |       |       |          |           |          |            |                   |               |
|      |        |                         |           |           |      |       |       |          |           |          |            |                   |               |
|      |        |                         |           |           |      |       |       |          |           |          |            |                   |               |
|      |        |                         |           |           |      |       |       |          |           |          |            |                   |               |
|      |        |                         |           |           |      |       |       |          |           |          |            |                   |               |
| F    | Page   | 1 of 1                  |           |           |      |       |       |          |           |          |            | Displayi          | ng 1 - 2 of 2 |
| Tota | al For | this Treatment Item:    | 8.33 1.67 | 10.00     |      | Pro   | cess  | Cancel   |           |          |            |                   |               |
|      |        |                         |           |           |      |       | Л     |          |           |          |            |                   |               |

#### Sell as Whole Pack?

Cursor focus is on 'Yes'. Use the **Tab key** or the **Arrow Keys** to move the focus to 'No'. press the **Return Key** to execute the highlighted option.

Alternatively, press the Y key for 'Yes' or the N key for 'No'.

| Sell As V | Vhole Pack                         |  |
|-----------|------------------------------------|--|
| 2         | Do you want to sell as whole pack? |  |
|           | Yes No                             |  |

#### **Product Alert**

Message is displayed and cursor focus is on 'Ok'. Press the **Return Key** to execute the highlighted option.

| Product | Alert |    |  |
|---------|-------|----|--|
| į       | test  |    |  |
|         |       | ок |  |

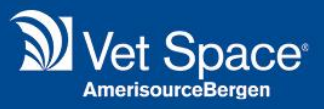

#### **Create Repeat Prescription**

Cursor focus is on 'Yes'. Use the **Tab key** or the **Arrow Keys** to move the focus to 'No'. Press the **Return Key** to execute the highlighted option.

Alternatively, press the Y key for 'Yes' or the N key for 'No'.

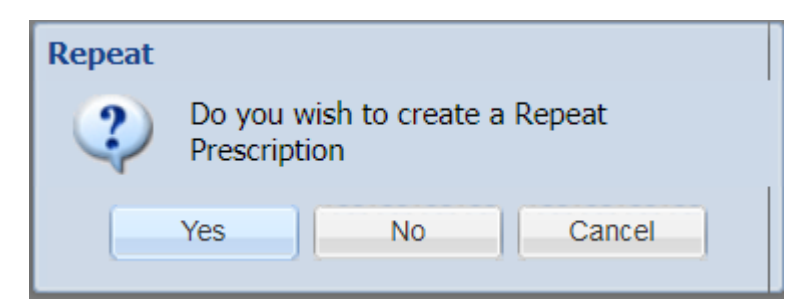

#### Microchip

Cursor Focus is in the text box. Enter the microchip number and use the **Tab Key** to highlight 'Ok'. Press the **Return Key** to execute the highlighted option.

| Chip        |            |        |   |
|-------------|------------|--------|---|
| Please ente | er Chip Id |        | 1 |
|             |            |        |   |
| Í           | OK         | Cancel |   |
|             | UN         | Cancer |   |

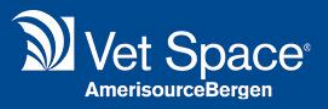

#### **Batch Traceability**

On load, the cursor focus is on the first listed batch number. Use the **Arrow Keys** to navigate between batch numbers.

Press the **Return Key** to select the batch number.

Please Note: If there are no batch numbers, or if all batch numbers have expired, the Cursor focus will be on the batch number field box. The User can then enter the batch number, **Tab Key** to the expiry date field, **Tab Key** to the add button and **Return Key** to add the batch number. Once the batch number has been added, press the **Return Key** to select the batch number.

| Batch Traceabilit | ty                |                                |                   |              |         |                       |
|-------------------|-------------------|--------------------------------|-------------------|--------------|---------|-----------------------|
| Code:             | Test1234          | Description: treatme           | ent test          |              |         |                       |
| Supplier Code:    | 5678              | Stock Centre Eshe              | r 💌               |              |         |                       |
| Batch Number      | Expiry Da 20/07/2 | ate 018 3 4dd                  |                   |              |         |                       |
| Batch Number      |                   | Expiry                         | Batch Stock Level | Qty Per Pack | Pending | Exclude               |
| 4444              |                   | 14/04/2019                     | 0.00              | 5.00         | 0.00    |                       |
| 567567            |                   | 27/04/2017                     | -1,725.00         | 5.00         | 0.00    |                       |
| Id. J. Panel 1    | of 1 b bit -2     |                                |                   |              |         | Displaying 1 - 2 of 2 |
| Batch Mainter     |                   |                                |                   |              |         |                       |
| battin Malifter   | O Delete          | Edit                           | Save Edit         |              |         |                       |
| Show All          | Ba                | tch stock level includes quant | ity per pack      |              | Select  | Cancel                |

This screen has also been changed to improve the user experience. All batch administration buttons have been moved to the bottom of the screen within the 'Batch Maintenance' box.

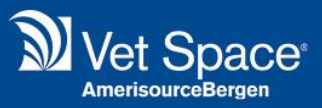

#### **Insufficient Stock Notification**

Cursor Focus is on 'Yes'. Use the **Tab key** or the **Arrow Keys** to move the focus to 'No'. Press the **Return Key** to execute the highlighted option.

Alternatively, press the Y key for 'Yes' or the N key for 'No'.

| Stock Status - treatment te | st             |
|-----------------------------|----------------|
| Insufficient stock for      | treatment test |
| Current Stock Level is:     | -1725          |
| Pending Stock Level is:     | 0              |
| Do you want to Continue?    |                |
| Ye                          | s No           |

#### **Multi-Dispensing Fee**

Cursor focus is on the Dispensing Fee Drop-down list. Use the **Arrow Keys** to select a Surgeon. Once a surgeon has been selected, use the **Tab Key** to highlight 'Ok' or 'Cancel'.

Press the **Return Key** to execute the highlighted option.

| Dispens | sing Fee Selection       |   |        |          |
|---------|--------------------------|---|--------|----------|
| Please  | select a Dispensing Fee  |   |        |          |
|         | Dispensing Fee Selection |   |        |          |
|         | 40.00 - D (40)           | ¥ |        |          |
|         | 40.00 - D (40)           |   | 1      |          |
|         | 50.00 - E (50)           |   | Cancel |          |
|         | 60.00 - F (60)           |   |        |          |
|         | 70.00 - G (70)           |   |        | Loading. |

#### **Quantity Selection**

Cursor focus is on the quantity box. Once entered, use the Tab Key to highlight 'Ok' or 'Cancel'.

Press the **Return Key** to execute the highlighted option.

| Quantity Selection |           |        |
|--------------------|-----------|--------|
|                    | Quantity: | 1.00   |
|                    | ОК        | Cancel |

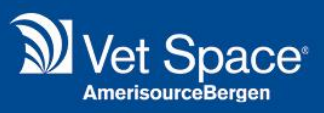

#### Send To

For all 'Send To' options, cursor focus is on the Surgeon Drop-down list. Use the **Arrow Keys** to select a Surgeon. Once a surgeon has been selected, use the **Tab Key** to highlight 'Ok' or 'Cancel'.

Press the **Return Key** to execute the highlighted option.

| Send To Operation                   |  |  |  |
|-------------------------------------|--|--|--|
| Please select a surgeon to continue |  |  |  |
| Bruce Lee                           |  |  |  |
| OK Cancel                           |  |  |  |

#### **Document Attachment**

Cursor Focus is on 'Yes'. Use the **Tab key** or the **Arrow Keys** to move the focus to 'No'. Press the **Return Key** to execute the highlighted option.

Alternatively, press the Y key for 'Yes' or the N key for 'No'.

| Attached Document                     |        |  |  |
|---------------------------------------|--------|--|--|
| Print Document Attached to this code? |        |  |  |
|                                       | Yes No |  |  |

#### **Duplicate Item Prompt**

When adding an item that has already been added to draft a notification message appears.

Cursor Focus is on 'Yes'. Use the **Tab key** or the **Arrow Keys** to move the focus to 'No'. Press the **Return Key** to execute the highlighted option.

Alternatively, press the Y key for 'Yes' or the N key for 'No'.

| treatment test                  |     |    |  |
|---------------------------------|-----|----|--|
| Do you want to add a duplicate? |     |    |  |
|                                 | Yes | No |  |

#### Set as Treated

Cursor Focus is on 'Yes'. Use the **Tab key** or the **Arrow Keys** to move the focus to 'No'. Press the **Return Key** to execute the highlighted option.

Alternatively, press the Y key for 'Yes' or the N key for 'No'.

| Info<br>? | Set 11:10 appointment as Treated? |  |
|-----------|-----------------------------------|--|
|           | Yes No                            |  |

# Keyboard shortcuts

The following keyboard shortcuts have been added to the system within the treatment screen. Print this page and follow the instructions below to print your own shortcut booklet!

#### **Booklet Instructions:**

To Print the booklet, print Page 11 of this document and follow the instructions below:

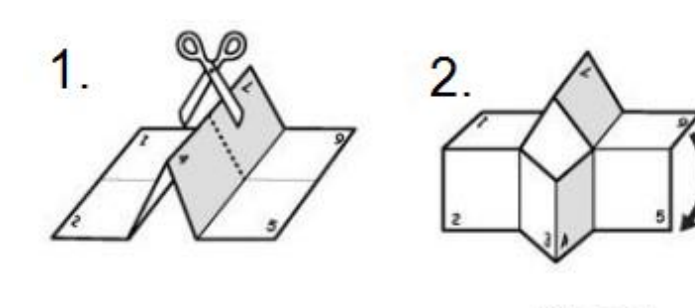

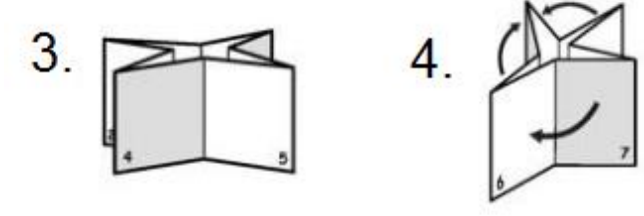

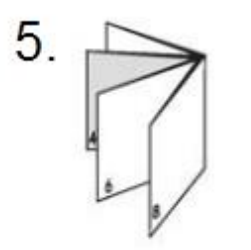

|                                    | S∂.5.S ≳ətoN əssələЯ nihəM | Another useful tool in Google Chrome<br>is the 'Find tool'. It can be triggered<br>using the shortcut: <b>CTRL+F</b> | Deletes the selected item.           |
|------------------------------------|----------------------------|----------------------------------------------------------------------------------------------------|--------------------------------------|
| Keyboard Shortcut Booklet          |                            | <b>CTRL+X</b> = Cut selected text<br><b>CTRL+C</b> = Copy selected text<br><b>CTRL+V</b> = Paste selected text       | DELETE                               |
|                                    |                            | The following shortcuts can also be<br>meters.                                                                       | 8                                    |
| 908q2 tev K                        |                            | SwonY uoY bi <b></b> ⊡                                                                                               | Deleting Item                        |
| Clinical Notes                     | Consent Documents          | Add Weight                                                                                                    | Save Draft                           |
|                                    |                            | db                                                                                                    |                                      |
| ALT+N                              | ALT+C                      | ALT+W                                                                                                    | ALT+S                                |
| Triggers the Clinical Notes button | Opens Consent Forms Window | Opens the Add Weight prompt                                                                                          | Save Draft to history (Invoice item) |
|                                    |                            |                                                                                                    |                                      |